## Technische Hinweise zum Abspielen der DVD "U1-Quantendimensionen"

## 1. Windows-Rechner

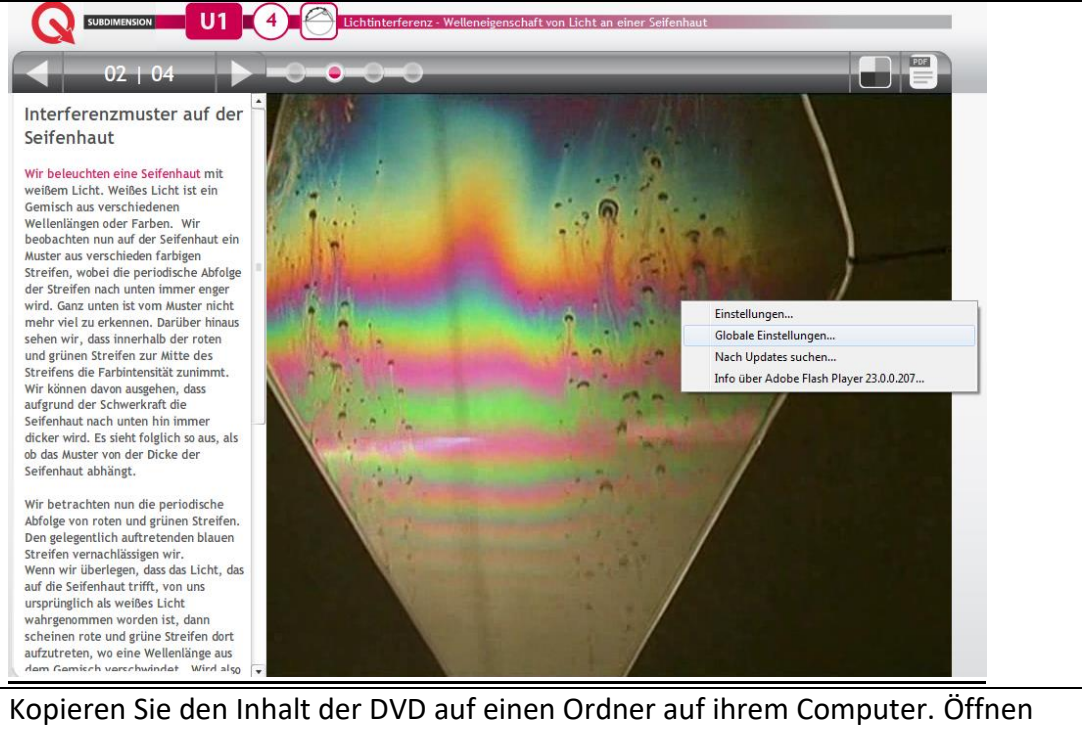

Kopieren Sie den Inhalt der DVD auf einen Ordner auf ihrem Computer. Offnen Sie die Datei Start.html mit Ihrem Browser. Sollte der Flashplayer nicht abspielen, liegt das möglicherweise an Sicherheitseinstellung Ihres Browsers bezüglich des Flash-Players. Durch Rechtsklick können Sie "Globale Einstellung" aufrufen.

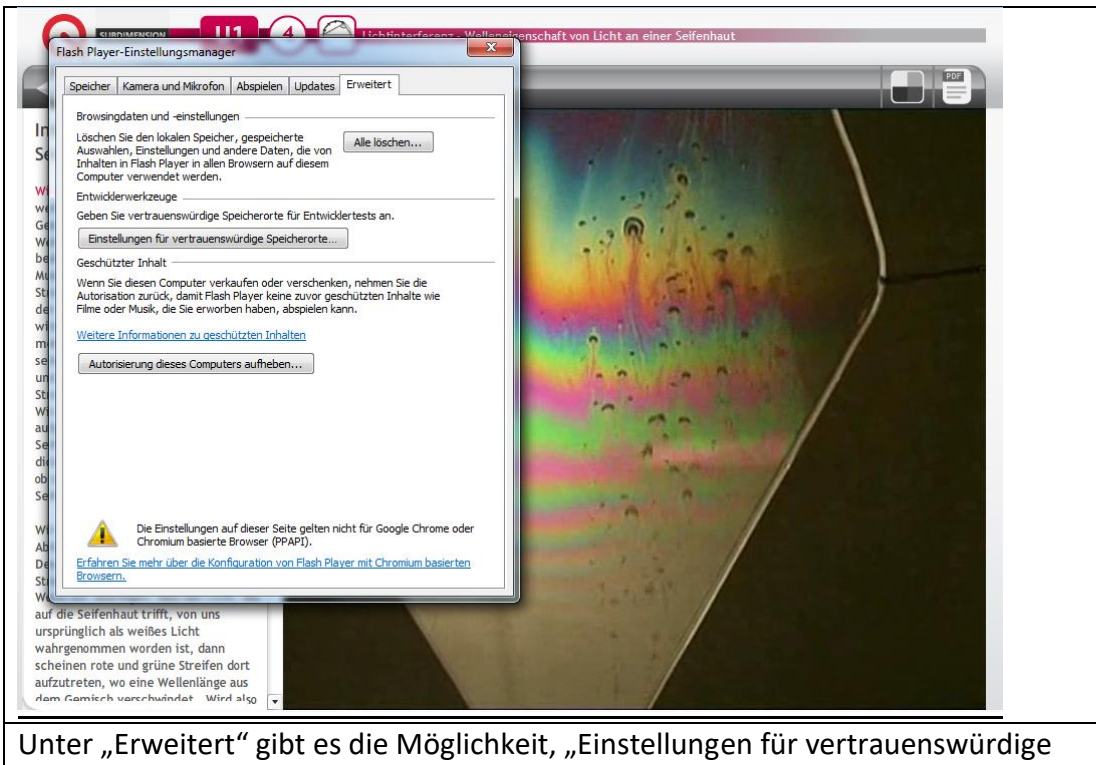

Speicherorte" auszuwählen.

| Einstellungen für vertrauenswürdige Speicherorte                                                                                                    |                                                                                                    |
|----------------------------------------------------------------------------------------------------|----------------------------------------------------------------------------------------------------|
| Aus Sicherheitsgründen verhindert Flash Player, dass Inhalt auf Dateien auf<br>diesem Computer und auf das Internet zugreift. Entwickler können unten<br>Ausnahmen für vertrauenswürdige Inhalte hinzufügen. |                                                                                                    |
| Weitere Informationen zu vertrauenswürdigen Speicherorten                                                                                                    |                                                                                                    |
| Speicherort für vertrauenswürdige Dateien oder Ordner                                                                                                    |                                                                                                    |
| C:\                                                                                                    |                                                                                                    |
|                                                                                                    | A CONTRACTOR                                                                                                    |
|                                                                                                    | 1 1 1 1 1                                                                                                    |
|                                                                                                    |                                                                                                    |
|                                                                                                    |                                                                                                    |
| Hinzufügen) Entfernen Schließen                                                                                                    |                                                                                                    |
|                                                                                                    | and the second second sec |
|                                                                                                    |                                                                                                    |
| Die Einstellungen auf dieser Seite gelten nicht für Google Chrome oder<br>Chromium basierte Browser (PPAPI).                                                                                                 |                                                                                                    |
| Browsern.                                                                                                    |                                                                                                    |
| die Seifenhaut trifft, von uns<br>prünglich als weißes Licht                                                                                                    |                                                                                                    |
| nrgenommen worden ist, dann<br>einen rote und grüne Streifen dort                                                                                                    |                                                                                                    |
| zutreten, wo eine Wellenlänge aus<br>n Gamisch verschwindet Wird also                                                                                                    |                                                                                                    |
| rch Auswählen des Laufwerkes bzw                                                                                                    | , des Ortes, an dem die Inhalte der                                                                                                    |
|                                                                                                    |                                                                                                    |

## 2. Apple-Rechner

| Erweiterungen                                            | Fehlt etwas? Einige Plugins werden nicht mehr von Fire                                                                                                    | fox unterstützt. V                 | Veitere Informationen                                      |               |
|----------------------------------------------------------|----------------------------------------------------------------------------------------------------|------------------------------------|------------------------------------------------------------|---------------|
| Themes                                                   | OpenH264-Videocodec zur Verfügung gestellt von Cisco Systems, Inc.     Dieses Plugin wird automatisch von Mozilla installiert, um die WebR Mehr                                                                                                    | Einstellungen                      | Immer aktivieren                                           | -             |
| Plugins                                                  | Shockwave Flash Shockwave Flash 29.0 r0 Mehr                                                                                                    | Einstellungen                      | Immer aktivieren                                           |               |
|                                                          | Widevine Content Decryption Module zur Verfügung gestellt von Goo                                                                                                    | Einstellungen                      | Immer aktivieren                                           |               |
|                                                          | Geschütztes Video abspielen. Mehr                                                                                                    | 2                                  |                                                            |               |
|                                                          | Geschütztes Video abspielen. Mehr                                                                                                    |                                    | an Öffnan Cia dia                                          | Det           |
| pieren Sie den                                           | Geschütztes Video abspielen. Mehr  Inhalt der DVD auf einen Ordner auf ihrem  Recursor. Der beusseigene Brousser von                                                                                                    | n Comput                           | er. Öffnen Sie die                                         | Date          |
| opieren Sie den<br>art.html mit Ihro                     | Inhalt der DVD auf einen Ordner auf ihrem<br>em Browser. Der hauseigene Browser von                                                                                                    | n Comput<br>Apple "Sa              | er. Öffnen Sie die<br>afari" unterstützt                   | Date<br>das   |
| ppieren Sie den<br>art.html mit Ihro<br>ash Plugin schor | Geschütztes Video abspielen. Mehr Inhalt der DVD auf einen Ordner auf ihrem em Browser. Der hauseigene Browser von n länger nicht mehr. Mit Firefox lässt sich om her sich einen der sich einen der sich ein der sich einen der sich einen der sich einen d | n Comput<br>Apple "Se<br>die DVD a | er. Öffnen Sie die<br>afari" unterstützt<br>ber abspielen. | e Date<br>das |

Flash" Plugin auf "Immer aktivieren" stellen.

|                                |                                                                                   |                                                                                                    |        |              |                    | irch |
|--------------------------------|-----------------------------------------------------------------------------------|----------------------------------------------------------------------------------------------------|--------|--------------|--------------------|------|
| Add-ons entdecken              |                                                                                   |                                                                                                    | \$.    | Auf addons.n | nozilla.org suchen |      |
| 👍 Erweiterungen                |                                                                                   |                                                                                                    |        |              |                    |      |
| Themes                         | Shockwave Flash 29.0.0.14                                                         | 0                                                                                                    |        |              |                    |      |
| Plugins                        | Shockwave Flash 29.0 r0                                                           |                                                                                                    |        |              |                    |      |
| 📩 Erweiterungen alt            | Zuletzt aktualisiert                                                              | 13. April 2018                                                                                                    |        |              |                    |      |
|                                | Datei                                                                             | Flash Player.plugin                                                                                                |        |              |                    |      |
|                                | MIME-Typen                                                                        | application/x-shockwave-flash (Shockwave<br>Flash: swf),<br>application/futuresplash (FutureSplash Player:<br>sol) |        |              |                    |      |
|                                | Gefährliche und unerwünschte Flash-Inhalte<br>blockieren<br>Weitere Informationen |                                                                                                    |        |              |                    |      |
|                                |                                                                                   |                                                                                                    |        |              |                    |      |
|                                |                                                                                   | Immer aktiv                                                                                                    | ieren  |              | •                  |      |
|                                |                                                                                   |                                                                                                    |        |              |                    |      |
|                                |                                                                                   |                                                                                                    |        |              |                    |      |
|                                |                                                                                   |                                                                                                    |        |              |                    |      |
|                                |                                                                                   |                                                                                                    |        |              |                    | 4    |
| Unter Shockwave Flash auf "    | Einstellungen" klicken                                                            | und das Hä                                                                                                    | ikche  | n bei "      | Gefährliche u      | ind  |
| unerwünschte Flash-Inhalte k   | olockieren" entfernen.                                                            | Da die Da                                                                                                    | ten le | okal au      | ıf der Festpla     | tte  |
| liegen (oder der DVD), ist die | s unbedenklich. Für Inl                                                           | nalte, die o                                                                                                    | nline  | genutz       | t werden, so       | llte |
| das Häkchen wieder gesetzt w   | verden.                                                                           |                                                                                                    |        |              |                    |      |